# Non-Homestead Tutorial

Follow the instructions and screenshots below to complete your housing application.

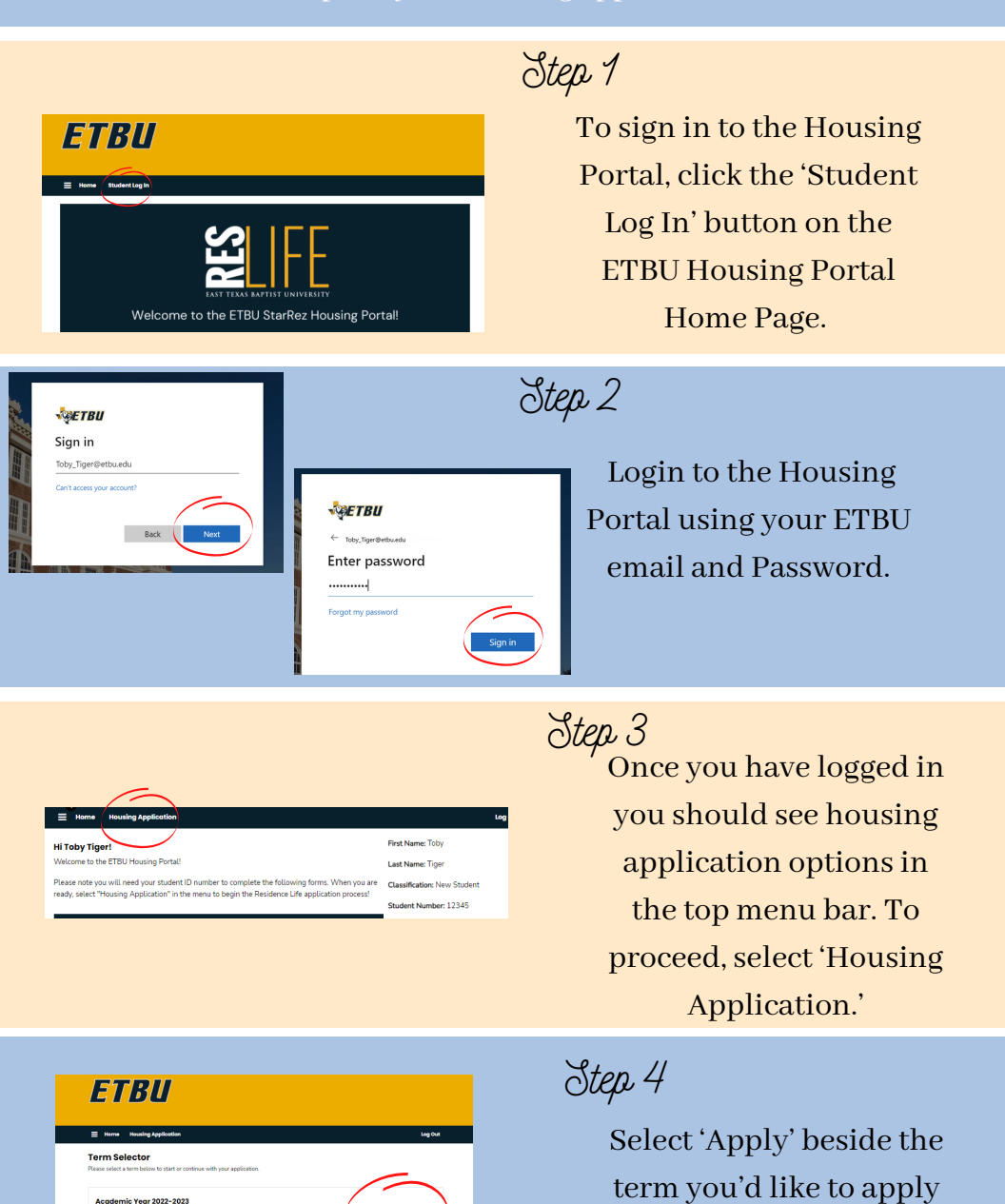

for.

(8/1/2022 - 5/12/2023)

| = | Home Housing Applicati                                                       | ion Log Out                                                                                                    |
|---|------------------------------------------------------------------------------|----------------------------------------------------------------------------------------------------|
| • | Health Information<br>Missing Student<br>Notification                        | Health Information<br>Medical Information<br>If you previously have been or are currently affected by any of the following, please check appropriately. |
| • | Emergency Contact<br>Housing Option<br>Personal Details                      | Allergies Atlengies Atlengies                                                                                                    |
| • | Housing Contract<br>Roommate Matching<br>Questionnaire<br>Roommate Selection | Cancer                                                                                                    |
| • | Roommate Group Status                                                        | Depression/Anviety                                                                                                    |

| 0 | Health Information    | Missing Student Notification                                                                                                    |
|---|-----------------------|----------------------------------------------------------------------------------------------------|
| _ | Missing Student       | Missing Student Notification                                                                                                    |
| 9 | Notification          | In compliance with the Missing Student Notification Policy and Procedures established by H.R.4137,                                                                                                    |
|   | Emergency Contact     | Section 488, of the Higher Education Opportunity Act of 2008, it is the policy of East Texas Baptist<br>University to actively investigate any report of a missing student who is enrolled at the University.       |
|   | Housing Option        | Each resident is informed regarding the Missing Student Notification procedures. Each resident has the                                                                                                    |
|   | Personal Details      | option to provide the name and contact number of an individual(s) that should be contacted in case of an<br>emergency. Upon determination that a student is missing, the Vice President for Student Engagement will |
|   | Housing Contract      | be notified immediately. The individual identified on the Residence Hall Student Information form will be<br>contacted no later than 24 hours after the time the student is determined missing, in accordance with  |
| _ | Roommate Matching     | official notification procedures established by the University.                                                                                                    |
|   | Questionnaire         | For any resident under the age of 18, who is not emancipated, the institution will notify a custodial parent                                                                                                    |
|   | Roommate Selection    | or guardian no later than 24 hours after the time that the resident is determined to be missing by the<br>University staff. When a member of the University community has reason to believe that a student is       |
| • | Roommate Group Status | missing, all possible efforts will be made immediately to locate the student to determine his or her<br>condition.                                                                                                  |

ly entering your student ID number below, you are acknowledging and accepting the Missing Student blicy above:

| Health Information                 | Emergency Contact                        |
|------------------------------------|------------------------------------------|
| Missing Student                    | Please complete both emergency contacts. |
| Notification                       |                                          |
| Emergency Contact                  | Emergency Contact 1                      |
|                                    | First Name                               |
| Housing Option                     | Toby                                     |
| Personal Details                   | Last Name                                |
| Housing Contract                   | Tiger                                    |
| Roommate Matching<br>Questionnaire | Email                                    |
| Roommate Selection                 | ttiger@etbu.edu                          |
| Roommate Group Status              | Home Phone                               |
|                                    | 9039232320                               |
| Roommate Group Status              | Home Phone<br>9039232320                 |

| Health Information    | Housing Option                                                                                                    |
|-----------------------|----------------------------------------------------------------------------------------------------|
| Missing Student       | Housing Guidelines:                                                                                                    |
| Notification          | <ul> <li>All single students under the age of 21 are required to live on campus unless living with a parent</li> </ul>                                                                      |
| Emergency Contact     | within commuting distance. (Commuting distance must be within 60 miles of Marshall)                                                                                                    |
| Housing Option        | <ul> <li>Single students ages 21-23 who do not live within commuting distance with a parent who choose to<br/>live off campus are not eligible to receive any ETBU scholarships.</li> </ul> |
| Personal Details      | <ul> <li>Single students age 24 and older are not required to live on campus. However, limited campus housing is provided based on availability.</li> </ul>                                 |
| Housing Contract      |                                                                                                    |
| Roommate Matching     | Please select whether or not you plan to live on or off campus.                                                                                                    |
| Questionnaire         | Housing Affirmation                                                                                                    |
| Roommate Selection    | Request to Live On Campus v                                                                                                    |
| Roommate Group Status |                                                                                                    |

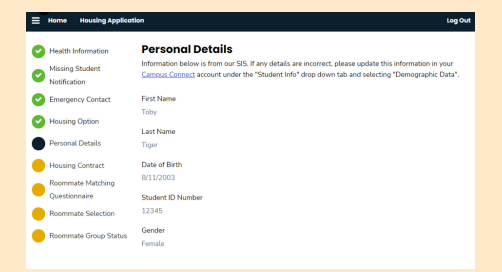

## Step 5

Complete the 'Health Information' page by check the appropriate boxes and listing any additional medical information. To proceed, select 'Save & Continue' at the bottom of the page.

Step 6

Ŕead and complete the 'Missing Student Notification' page by entering your Student ID number at the bottom of the page. To proceed, select 'Save & Continue' at the bottom of the page.

Step 7

Complete the 'Emergency Contact' page by providing emergency contact information for two individuals. To proceed, select 'Save & Continue' at the bottom of the page.

### Step 8

Complete the 'Housing Option' page by selecting the appropriate drop down option in order to request to live on or off campus. To proceed, select 'Save & Continue' at the bottom of the page.

Step 9

complete the 'Personal Details' page by verifying personal details and completing accommodation information . To proceed, select 'Save & Continue.'

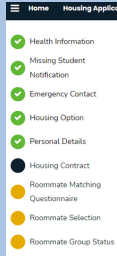

Housing Contract I ANTER: MO ADDRESSING A Third Housing Likense Appresence() is an appresence between East Texas Equation Movembrin, haveminer (Likense Appresence() is an appresence between East Texas Equation tage, the Likense Appresence is also an appresence between the University and housing a texture appresence appresence is a start of the University of the Internet of the University and housing the University in order to their an estimation facility to their their assigned and hole by the nector and implaints on their mosterinal facility to the like is assigned and hole by the nector and implaints on the mosterinal facility to the like is assigned. B. This License Appresents is present and does not convey a legal interest in real property. This License Appresentming not be assigned to appresent or entity, not any and whether his assigned read on a present. The student's assigned tagues may not be subled or dethrowing Jakasent may reside in the assigned tagues. Student's pack on any other housing assignment may reside in the assigned tagues. Student's pack, and may used in termination of the license agreement and the disclinality actum. JOENTONES Concerning like intermediation of the license agreement and the disclinality actum.

License Agreement: A. "Residence Halls" refers to the following facilities: Centennial Hall, Fry Hall, Linebery Hall, Ornelas

## Step 10

Read and complete the 'Housing Contract' page by entering your Student ID number at the bottom of the page. Select 'Save & Continue.'

Step 11

Complete the 'Roommate Matching Questionnaire' page by using the drop down arrows to select what best describes your living preferences, you will also have the option to submit on campus involvement and a personal description. This information will be used to match you with potential roommates or for other ETBU students to look you up in the roommate search. Fill out as much (or little) as you'd like, and then select 'Save & Continue.'

## Step 12

Complete the 'Roommate Selection' page by following the instructions on the 'Roommate Group Tutorial' link on our website. To proceed, select 'Save & Continue' at the bottom of the page.

#### Home Housing Application

| 0<br>0 | Health Information<br>Missing Student<br>Notification | Roommate Matching Questionnaire<br>This is your Standard Profile. Use this page to setup your profile types which will be used for matching<br>with a potential roommate. |
|--------|-------------------------------------------------------|----------------------------------------------------------------------------------------------------|
| 0      | Emergency Contact                                     | Living Preferences                                                                                                    |
| Ø      | Housing Option                                        | Sleep Habits:                                                                                                    |
| 0      | Personal Details                                      | Bed early/ Rise late v                                                                                                    |
|        | Housing Contract                                      | How often do you clean your living space?                                                                                                    |
| -      | Boommate Matching                                     | Once or twice a month v                                                                                                    |
| •      | Questionnaire                                         | What temperature do prefer your living space?                                                                                                    |
|        | Roommate Selection                                    | 72 or above v                                                                                                    |
|        | Roommate Group Status                                 | When do you prefer to study?                                                                                                    |
|        |                                                       | Afternoon (12PM-5PM) ~                                                                                                    |
|        |                                                       |                                                                                                    |

| _                                                                                                    |                                                       |                                                                                                    |
|----------------------------------------------------------------------------------------------------|-------------------------------------------------------|----------------------------------------------------------------------------------------------------|
| <ul><li></li><li></li></ul> | Health Information<br>Missing Student<br>Notification | Roommate Selection<br>Your current assignment is Double in a 6 person suite. You will need 6 in your roommate group to fill your<br>suite.                                                                                                    |
| 0                                                                                                    | Emergency Contact<br>Housing Option                   | Roommate Searching Information<br>Please Note                                                                                                    |
| 0                                                                                                    | Personal Details                                      | Until group verifications have been made you may always come back to this page and make edits to your roommate group.                                                                                                    |
| 0                                                                                                    | Housing Contract                                      | <ul> <li>A roommate must have started their housing application to be searchable. If you are not able to find your roommate make sure they have started their housing application.</li> <li>Your roommate group size should reflect the number of beds in your desired housing unit.</li> </ul> |
| 0                                                                                                    | Questionnaire                                         | Group Sizes:                                                                                                    |
| •                                                                                                    | Roommate Selection                                    | University Park / Oaks on Grove: 6 Students Mabee, Ornelas, or UA: 4 Students Fry: 5 Students Fry: 5 Students                                                                                                    |
|                                                                                                    |                                                       | Linebery: 2 Students                                                                                                    |

| mmates by Name<br>mmates by Roommate Profiles<br>imates |
|---------------------------------------------------------|
| View Profile                                            |
| MakeLeader                                              |
| Send Message<br>View Profile                            |
| Make Leoder                                             |
| Send Message<br>View Profile                            |
| MakeLeader                                              |
| Send Message                                            |
|                                                         |

# Step 13

Complete your roommate group. You must have a complete roommate group of 2-5 people in order to participate in the non-homestead process depending on the unit occupancy in your desired building. Once your group is complete, select 'Save & Continue' at the bottom of the page.

Step 14

If the 'Renewal Option' page is a option, complete the page by using the drop down menu to select 'I do not want to renew my current space.' Select 'Save & Continue' at the bottom of the page to proceed to complete step 1.

Step 2 of the non homestead process will open April 11 for Fry, Linebery, Ornelas, Mabee, or University Apartments. You will receive an email with next steps once step 2 opens. You will return to the portal during your timeslot and the group leader will select your space.

### Step 15

Once on the 'Room List' page, the group leader should see all available units. Complete the 'Room List' page by selecting 'Add to Cart.' Once you add one of the rooms to your cart, the entire unit will be added to your cart. Then select 'Save & Continue' at the bottom of the page to proceed.

#### **Renewal Option** Health Information Missing Student Notification Please select whether or not you would like to renew your cur Emergency Contac Reasons to select "I would like to renew my current space." Housing Option currently live in the space you would like to live in for the arrent roommates that you would be renewing the space. AND you have a complete roommate and up of students that also currently live in your space OR students you would like to pull i arrent space. Personal Details Housing Contract ins to select "I am not returning to rev current space." Roommate Match Questionnaire Roommate Selec Renewal Option Timeslot Not Yet A

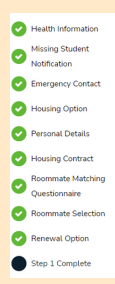

### Step 1 Complete

You have completed step 1 of the Housing Application process. Your current selections and group size indicate that you would like to participate in the Homestead (opening April 1) or Non-homestead (opening April 11) process for Fry, Linebery, Omelas, Mabee, or University Apartments. You will receive an email with next steps once step 2 opens.

If you feel as if you have reached this page by mistake, please reach out to Residence Life by emailing reslife@etbu.edu or by stopping by the Housing Selection help desk in the Student Engagement office. Monday through Friday, 9 AM to 5 PM.

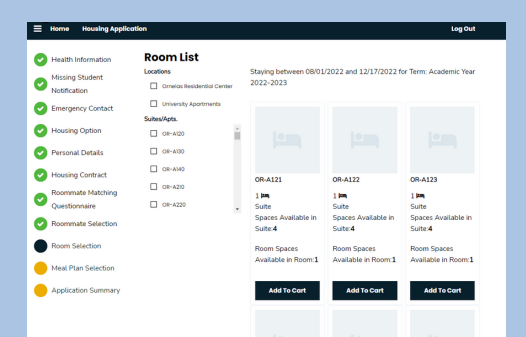

| Heith-Information    | Assign Beds                                                  |                           |
|----------------------|--------------------------------------------------------------|---------------------------|
| Notifodan            |                                                              |                           |
| Energony-Context     |                                                              | Toky                      |
| Housing Option       |                                                              | Age 18<br>Gendert Fernale |
| Personal Details     |                                                              |                           |
| Housing Contract     |                                                              | Select Red *              |
| Recommender Matching |                                                              |                           |
| Roomade Sciention    |                                                              |                           |
| Revenue Centon       |                                                              |                           |
| Room Space Removal   | My Reenviroles<br>Edex at use control summers. You on actign | sets to all of them.      |
| Med.Plan Scientises  |                                                              |                           |
| Application Summary  | Hody                                                         | Morgan                    |
|                      | dige 28<br>Gardar Fanda                                      | Age 23<br>Gander Famala   |
|                      |                                                              |                           |
|                      | Scient Bot +                                                 | Select Ref *              |
|                      | Scient Bot -                                                 | Select Sel •              |
|                      | feier fei -                                                  | Sdat Eed *                |
|                      | Select Ref *                                                 | Select Ber *              |
|                      | Select for                                                   | fides fied •              |
|                      | Gent for -                                                   | fotest find +             |
|                      | Edentified -                                                 | Galar East +              |

| Home Housing A | pplication                                                          | Ì☴ 03:43 Log Ou |
|----------------|---------------------------------------------------------------------|-----------------|
|                | Confirmation                                                        |                 |
|                | Confirmation                                                        |                 |
|                | OR-A121, OR-A120, Ornelas Residential Center                        |                 |
|                | 1. OR-A121Toby                                                      |                 |
|                | OR-A122, OR-A120, Ornelas Residential Center<br>Holly<br>1. OR-A122 |                 |
|                | OR-A123, OR-A120, Omelas Residential Center                         |                 |
|                | 1. OR-A123 Morgan                                                   |                 |
|                | OR-A124, OR-A120, Ornelas Residential Center                        |                 |
|                | 1. OR-A124 Emily                                                    |                 |
|                |                                                                     |                 |
|                | Company Company to Day Decompany                                    |                 |

# Step 16

Once on the 'Assign Beds' page, the group leader will select rooms for the entire roommate group using the drop down box. To proceed, select 'Assign Beds' at the bottom of the page.

Step 17

Review and save the 'Confirmation' page by selecting 'Save & Continue' at the bottom of the page.

 10
 Monopolity
 Appendix

 20
 Standing
 Control Standing
 Control Standing
 Control Standing
 Control Standing
 Control Standing
 Control Standing
 Control Standing
 Control Standing
 Control Standing
 Control Standing
 Control Standing
 Control Standing
 Control Standing
 Control Standing
 Control Standing
 Control Standing
 Control Standing
 Control Standing
 Control Standing
 Control Standing
 Control Standing
 Control Standing
 Control Standing
 Control Standing
 Control Standing
 Control Standing
 Control Standing
 Control Standing
 Control Standing
 Control Standing
 Control Standing
 Control Standing
 Control Standing
 Control Standing
 Control Standing
 Control Standing
 Control Standing
 Control Standing
 Control Standing
 Control Standing
 Control Standing
 Control Standing
 Control Standing
 Control Standing
 Control Standing
 Control Standing
 Control Standing
 Control Standing
 Control Standing
 Control Standing
 Control Standing
 Control Standing
 Control Standing
 Control Standing
 Control Standing
 Control Standi

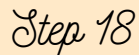

Complete the 'Meal Plan Selection' page by using the drop down to select the meal plan you would like to have for the academic year. To proceed, select 'Save & Continue.'

| Applicat                                                                                     | ion Summ                                                         | ary                                                           |           |              |                 |
|----------------------------------------------------------------------------------------------|------------------------------------------------------------------|---------------------------------------------------------------|-----------|--------------|-----------------|
| Thanks for applying! Your application summary information is below.                          |                                                                  |                                                               |           |              |                 |
| You starts     You have:     The status                                                      | d your application<br>signed the contrac<br>s of your applicatio | for Academic Yea<br>t as of 3/15/2022<br>on is Application In | Progress. | /15/2022     |                 |
| Booking Summary<br>Reem (PoR-A121<br>Ream Type: Single<br>Loaderer Omelas Residential Center |                                                                  |                                                               |           |              |                 |
| Bed                                                                                          | Occupant                                                         | First Name                                                    | Lost Name | Profile      | Contect         |
| OR-A121                                                                                      |                                                                  | Toby                                                          |           | View Profile | Send<br>Message |
| OR-A122                                                                                      |                                                                  | Holly                                                         |           | View Profile | Send<br>Message |
| OR-A123                                                                                      |                                                                  | Morgan                                                        |           | View Profile | Send<br>Message |
| OR-A124                                                                                      |                                                                  | Emily                                                         |           | View Profile | Send<br>Message |

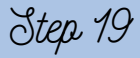

After reviewing your housing selection, select 'Complete Application' at the bottom of the 'Application Summary' page!

If you have any questions, contact our office. Reslife@etbu.edu (903)923-2321

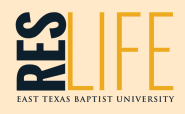